## Setting the time until the Revomax display automatically turns off

 Click on Start and double-click on "Documents". Navigate to C:\Users\Revomax and double-click on "kill md". This will close the air conditioning program.

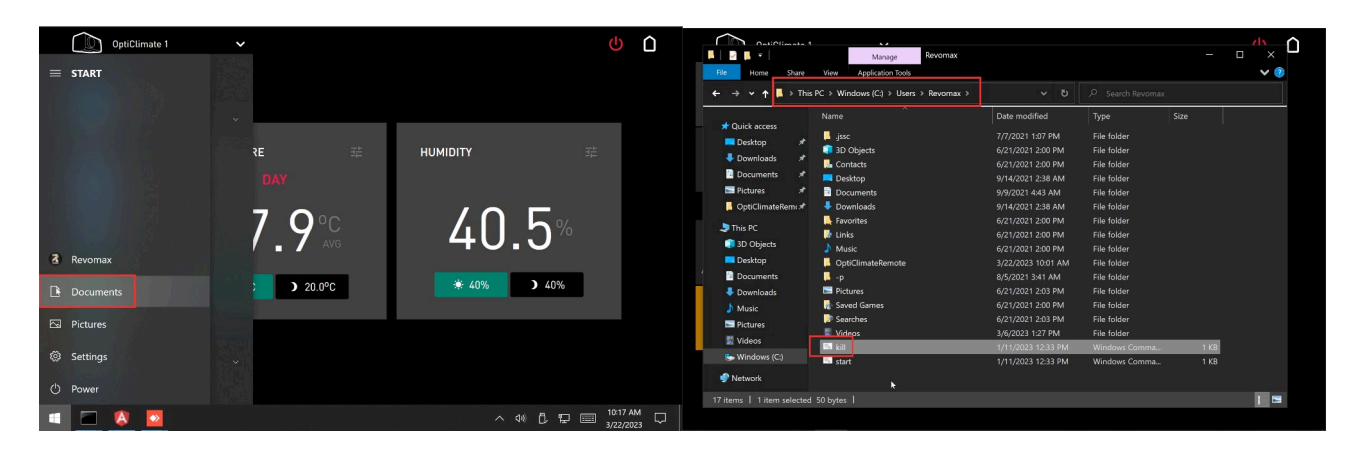

 Navigate to C:\Users\Revomax\optiClimateRemote, right-click on "RemoteController.preferences", and select "Open with Notepad".

Notepad will now open.

| Image: Participant 1     Image: Participant 1       Image: Participant 1     Image: Participant 1 |                     |                             |                    |                  |                     |                            |                  |                              |                              |                 | - 🗆 ×     |
|---------------------------------------------------------------------------------------------------|---------------------|-----------------------------|--------------------|------------------|---------------------|----------------------------|------------------|------------------------------|------------------------------|-----------------|-----------|
| File Home Share View                                                                              |                     |                             |                    |                  | V 🕐 Home Share View |                            |                  |                              |                              |                 | ~ (       |
| ⊨ → <b>~ ↑ 🖡</b> - Win                                                                            | dows (C:) > Users > | Revomax > OptiClimateRemote | <b>∨ ບ</b> ຂ s     |                  |                     | ← → v ↑ 🖡 · Win            | dows (C:) → User | : > Revornax > OptiClimateRe | mote 🗸 ర 🔎                   |                 |           |
| 1011                                                                                              | Name                |                             | Date modified      | Туре             | Size                |                            | Name             |                              | Date modified                | Туре            | Size      |
| T Quick access                                                                                    | OptiClimate@0       | ) 2023-03-22 10.01.33.log   | 3/22/2023 10:27 AM | Text Document    | 51 KB               | Quick access               | OptiClima        |                              |                              | ext Document    | 51 KB     |
| Desktop 📌                                                                                         | RemoteContro        | ller.log                    | 3/22/2023 10:27 AM | Text Document    | 3.608 KB            | Desktop 🖈                  | RemoteCe         | How do you wan               | t to open this file?         | ext Document    | 3,608 KB  |
| Downloads *                                                                                       | RemoteControl       | ller preferences            | 3/22/2023,10:01 AM | PREFERENCES File | 1 KB                | Downloads *                | RemoteC:         | ,,                           |                              | REFERENCES File |           |
| Documents *                                                                                       | OptiClimat          | Open                        | 9:55 AM            | Text Document    | 25 KB               | 🖻 Documents 🖈              | OptiClima        | - Notepad                    |                              | ext Document    | 25 KB     |
| 🔚 Pictures 🛛 🖈                                                                                    | OptiClimat          |                             | 10:05 AM           |                  | 25 KB               | Note: Pictures 🖈           | OptiClime        |                              |                              | ext Document    | 25 KB     |
| 📕 OptiClimateRem: 🖈                                                                               | 📄 OptiClimat 🗧      | Scan with Windows Defender  |                    |                  | 26 KB               | 📙 OptiClimateRem: 🖈        | OptiClima        |                              | 1 11 NE 0.0                  | ext Document    |           |
| <b>N 1 1 1</b>                                                                                    | 📄 OptiClimat 🖆      | Share                       |                    |                  | 3 КВ                |                            | OptiClima        | LOOK for an app              | in the Microsoft Store       | ETTINGS File    |           |
| This PC                                                                                           | 🔤 finishupda        | Open with                   | 2:47 PM            |                  | 1 KB                | This PC                    | 🔤 finishupd      |                              |                              | /indows Command |           |
| 3D Objects                                                                                        | OptiClimat          |                             | 2:47 PM            |                  | 34 KB               | 3D Objects                 | OptiClima        | More apps $\downarrow$       |                              | ext Document    |           |
| Desktop                                                                                           | OptiClimat          | Give access to              |                    |                  | 34 KB               | Desktop                    | OptiClima        |                              |                              | ext Document    | 34 KB     |
| Documents                                                                                         | OptiClimat          | Restore previous versions   |                    |                  | 26 KB               | Documents                  | OptiClima        |                              |                              | ext Document    |           |
| Downloads                                                                                         | RemoteCo            | Send to                     |                    |                  | 10,241 KB           | Downloads                  | RemoteCo         | Always use this ap           | o to open .preferences files | File            |           |
| Music                                                                                             | OptiClimat          | Cut                         |                    |                  | 25 KB               | Music                      | OptiClime        |                              |                              | ext Document    |           |
| Pictures                                                                                          | OptiClimat          | Copy                        |                    |                  | 27 KB               | Pictures                   | OptiClima        |                              | OK                           | ext Document    |           |
| P Midaaa                                                                                          | OptiClimat -        |                             |                    |                  |                     | M Midaaa                   | OptiClima        | L                            | 2.14                         | ext Document    |           |
| M VIGEOS.                                                                                         | last_update         | Create shortcut             | 0:40 AM            |                  |                     | an videos                  | ast_upda         | -                            |                              | PD File         |           |
| S Windows (C:)                                                                                    | current_up          | Delete                      |                    |                  |                     | S Windows (C:)             | current_up       | date.upd                     |                              |                 |           |
| Network                                                                                           | embedded            | Rename                      | 1:59 PM            | UPD File         | 13,236 KB 🗠         | Network                    | embedded         | upd                          | 2/10/2023 1:59 PM            | UPD File        | 13,236 KB |
|                                                                                                   | <                   | Properties                  |                    |                  |                     | The second second second   | <                |                              |                              |                 |           |
| 2 items   1 item selected                                                                         | 844 bytes           |                             |                    |                  |                     | 22 items   1 item selected | 844 bytes        |                              |                              |                 |           |

- 3. Change the line "DisplayTimeout=0s" to the desired time.
  - a. 300s means 5 minutes.
  - b. **0s** means the display will always stay on. Save the file.

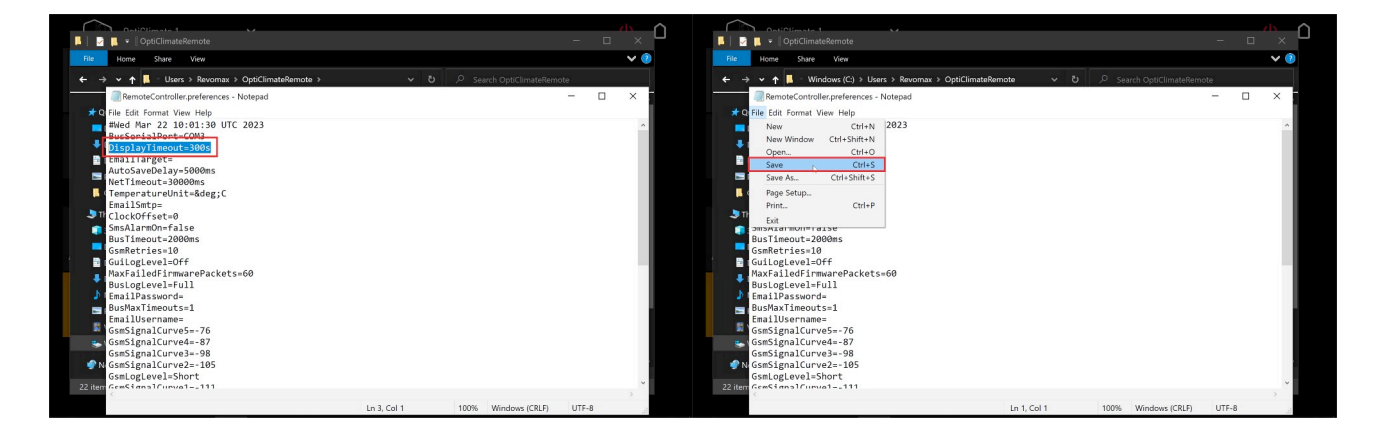

4. Navigate to C:\Users\Revomax and double-click on "start.cmd". This will start the air conditioning program.

|                                                  | Manage Revomax                                   |                                                             |                                           | - u / · | Datification 1 Manage Revormax                                                                                                    | - • * Ó                                                              |
|--------------------------------------------------|--------------------------------------------------|-------------------------------------------------------------|-------------------------------------------|---------|----------------------------------------------------------------------------------------------------|----------------------------------------------------------------------|
| File Home Share                                  | View Application Tools                           |                                                             |                                           | ✓ ②     | File Home Share View Application Tools                                                                                                    | <b>∨</b> ()                                                          |
| ← → < ↑ 🖡 > Th                                   | is PC > Windows (C:) > Users > Revornax >        |                                                             |                                           |         | ← → ▼ ↑ 🚺 > This PC > Windows (C) > Users > Revormax > V ひ 🖉 Search Revorm                                                                                                    |                                                                      |
| ★ Quick access ■ Desktop                         | Name                                             | Date modified<br>7/7/2021 1:07 PM                           | Type Size                                 |         | ★ Quick accct      ▲C. (WINDOWS/system32,cm/dexe     ★ Quick accct      ▲ Dektop     127884 Bus: Sending Poll(00 D0[16 03 17 04 2E 29]01 61)     ▲ Dektop     Dektop                                                                                                    | -                                                                    |
| <ul> <li>Downloads</li> <li>Documents</li> </ul> | 3D Objects<br>Contacts<br>Desktop                | 6/21/2021 2:00 PM<br>6/21/2021 2:00 PM<br>9/14/2021 2:38 AM | File folder<br>File folder<br>File folder |         | ↓ 27357 bus. Hettivet Alammetor (tob Ad tob de de de de de de de de de de de de de                                                                                                    | 96 3C 00 08 00 00 55 00 05 00                                        |
| 🖿 Pictures 🖈<br>📙 OptiClimateRem: 🖈              | <ul> <li>Documents</li> <li>Downloads</li> </ul> | 9/9/2021 4:43 AM<br>9/14/2021 2:38 AM                       | File folder<br>File folder                |         | ■ Pictures 14 00 03 00 16 00 00 08 28 05 0A 00 00 14 00 23 78 2D 00 00 3C 00 23 14 14 00<br>00 00 00 0F 00 00 41 02 00 28 00 00 00 04 00 96 00 93 00 7 25)<br>OptClimi 128556 Bus: Sending AckCmd(60 FE 00 7E)                                                                                                  | 23 14 1E 10 1E 10 00 00 32 00                                        |
| This PC 3D Objects                               | Favorites  Funks  Music                          | 6/21/2021 2:00 PM<br>6/21/2021 2:00 PM<br>6/21/2021 2:00 PM | File folder<br>File folder<br>File folder |         | J This PC<br>128895 Bus: Sending Poll(00 00[16 03 17 04 2E 2A)01 62)<br>129823 Bus: Received AdcUpdate(00 A5[03 48 01 95 08 00 60 06 06 12 A0 00 DE 0<br>↑ 3D Objet 63 00 00 00 10 00 66 00 00 00 E 7 00 00 10 83 00 00 00 00 00 E 6 00 00 00 00 E 6 00<br>↑ 3D Objet 63 00 00 00 00 00 00 00 00 00 00 00 00 00 | 17 89 00 E8 00 E6 80 00 00 CD 00<br>10 21 00 88 00 68 01 57 00 D2 00 |
| Desktop                                          | OptiClimateRemote  -p                            | 3/22/2023 10:01 AM<br>8/5/2021 3:41 AM                      | File folder<br>File folder                |         | ■ Desktop 129949 Bus: Sending AckCm(06 FE 60 7E)<br>■ Docume 12934 Bus: Sending Poll(60 PE 60 7E)<br>■ Docume 12934 Bus: Sending Poll(60 Poll6 83 17 84 2E 24]91 62)<br>129348 Bus: Sending Poll(60 Poll6 83 17 84 2E 24]91 62)                                                                                 | 11 81 81 88 88 82 88 89 84 88 81                                     |
| Downloads Music                                  | Pictures     Saved Games     Southers            | 6/21/2021 2:03 PM<br>6/21/2021 2:00 PM                      | File folder<br>File folder<br>File folder |         | Downloat 72)<br>↑ Music 129480 Bus: Sending AckCmd(00 FE 00 7E)<br>129604 Bus: Sending Palice Palis A 72 A 2E 28101 63)                                                                                                    |                                                                      |
| Pictures                                         | Videos kill.cmd                                  | 3/6/2023 1:27 PM<br>1/11/2023 12:33 PM                      | File folder<br>Windows Comma              | 1 KB    | ■ Pictures 129966 Bus: Rectived OutputUpdate(00 A7(00 00 00 00 00 00 00 00 00 00 00 00 00                                                                                                    | 0 00 00 00 00 00 00 00 01 00 01                                      |
| Setwork                                          | start.cmd                                        | 1/11/2023 12:33 PM                                          | Windows Comma                             | 1 КВ    | Sending Poll(00 D0[16 03 17 0A 2E 28]01 63)<br>304378 Bus: Received InverterUpdate(00 AD[04 00 06 06 02 08 02 00 08 01 30<br>● Network 00 00 00 00 00 00 00 01 25)                                                                                                    | 00 00 00 37 00 00 00 00 00 00                                        |
| 17 items   1 item selecte                        | d 206 bytes                                      |                                                             |                                           |         | 17 terms   1# 136518 Bus: Sending Ackond(60 FE 00 7E)<br>13685 Bus: Sending Poll(60 DE[6 03 J7 04.2 2C]01 64)<br>136942 Bus: Received AlarmReport(00 A0[60 80 00 00 80 00 00 00 00 00 00 00                                                                                                    | 00 00 00]00 20)                                                      |

5. Press the **Start button** and then click on the air conditioning program icon. The window of the air conditioning program will now be visible again.

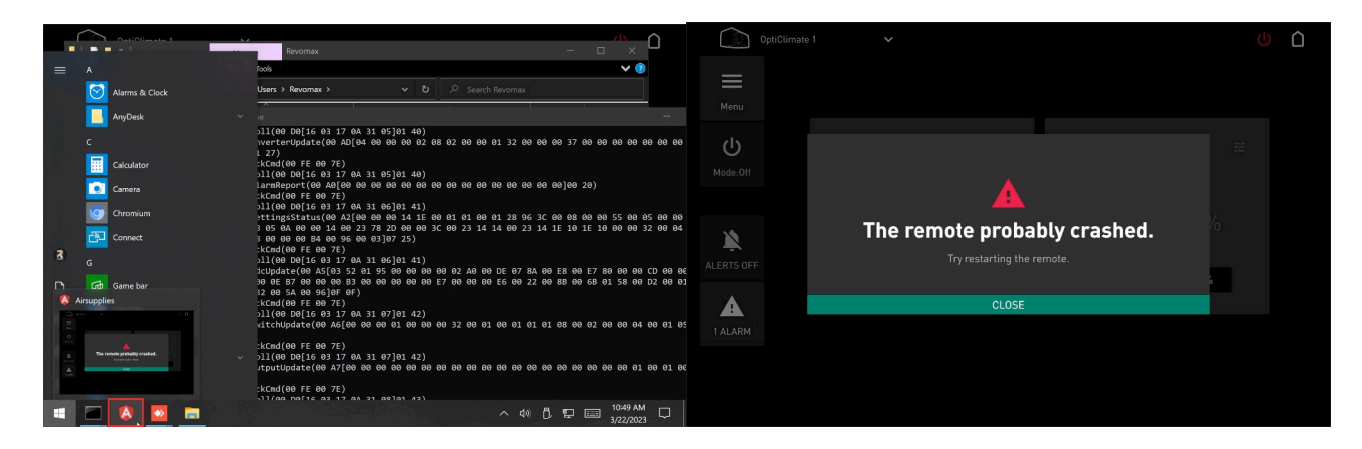

## 6. Press "Close".

The remote control will now function normally again, and the display will turn off after the time set in Step 3.

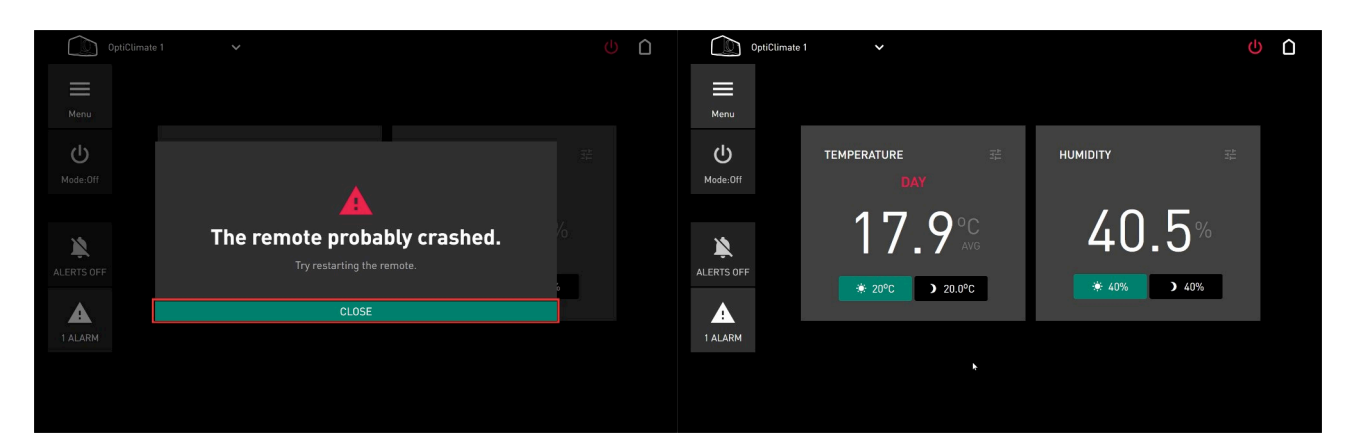